### MANUEL DE: DS104, RS LIGHT.

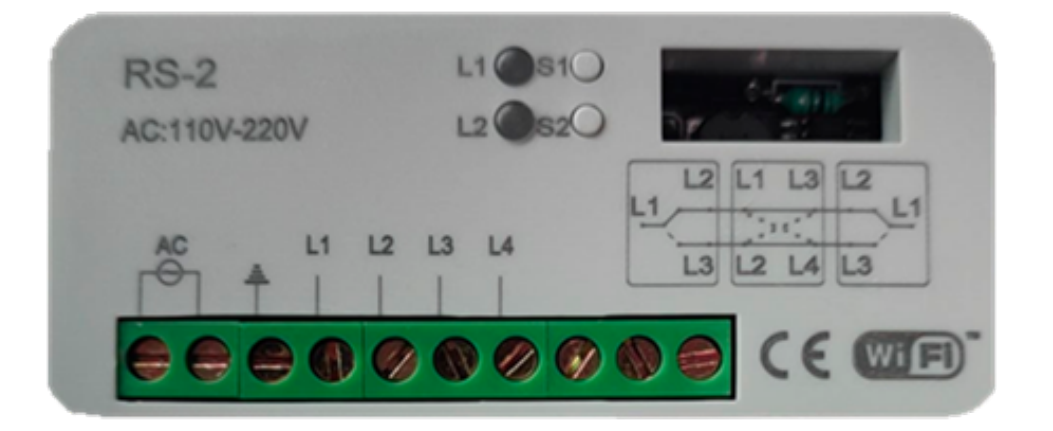

Mécanisme de contrôle pour l'éclairage résidentiel. Cet appareil peut être utilisé comme bouton-poussoir, interrupteur

#### **OPTIONS DE CONNEXION**

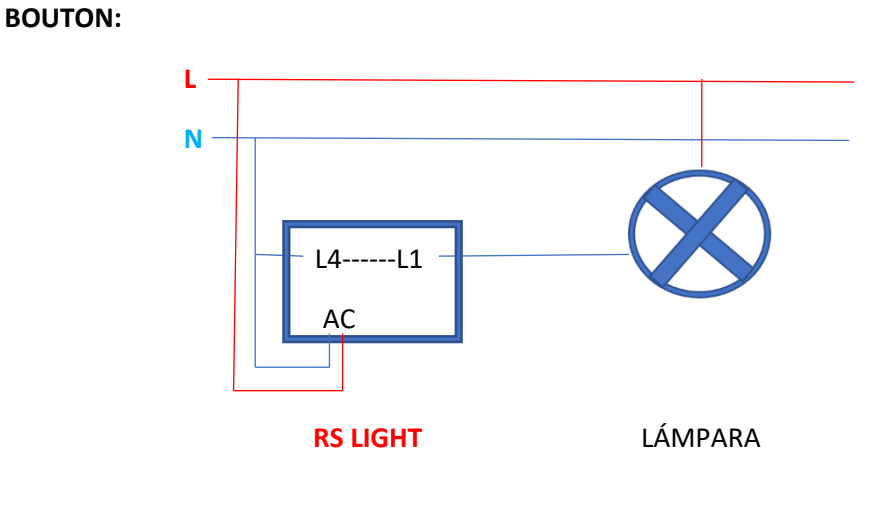

COMMUTEUR:

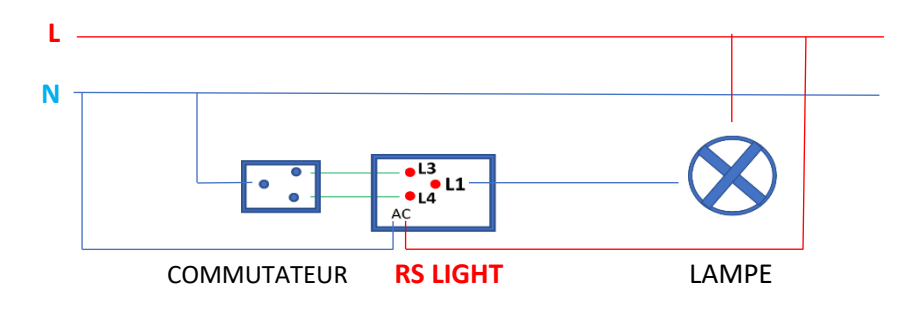

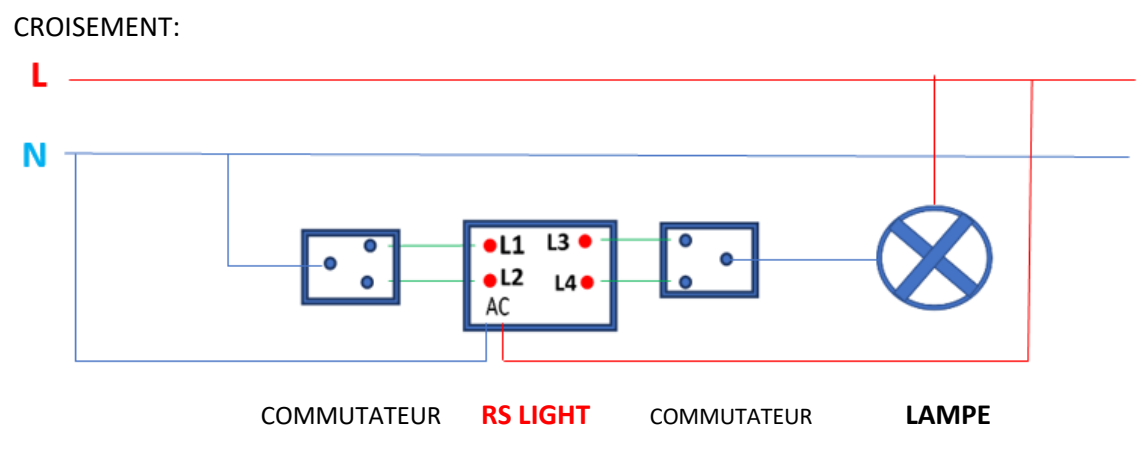

Remarque : Peu importe les croisement installées.

PROGRAMMER L'APPAREIL AVEC WIFI :

- 2. PROGRAMMER L'APPAREIL AVEC WIFI :
- 1- Téléchargez l'APP « DASPI » depuis :

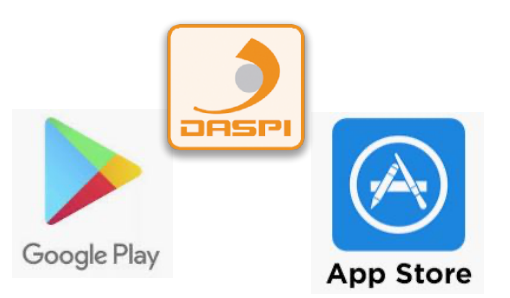

1- Créez un nouveau compte.

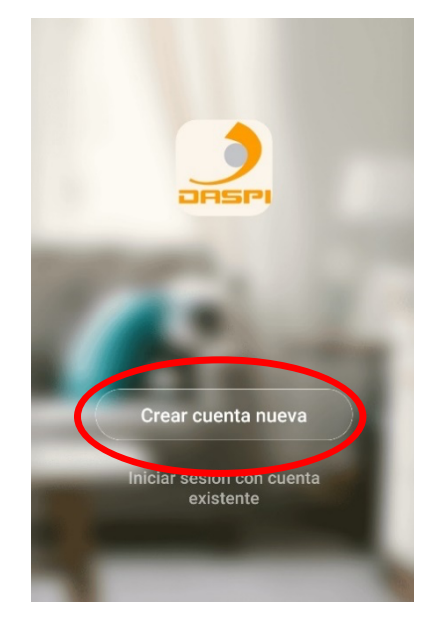

2- Ajouter un dispositif.

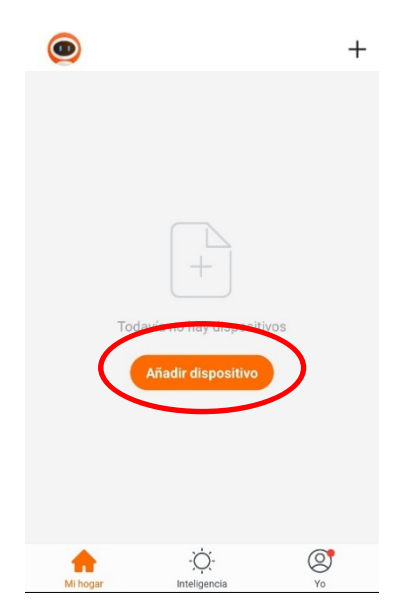

4- Sélectionnez le type d'appareil à ajouter, dans ce cas "RS Light Daspi"

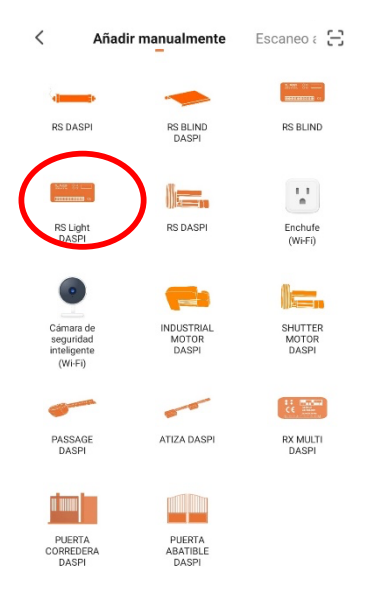

5- Vérifiez d'abord que l'appareil est branché au courant électrique, puis appuyez sur "le voyant de confirmation sur le flash"

| Ca | ncelar                       | Otros modos        |  |
|----|------------------------------|--------------------|--|
|    | Primero, rei<br>dispositivo. | nicie el           |  |
|    | Poder, se confirmó<br>flash  | en la lámpara de   |  |
|    | •                            | ٢                  |  |
|    | Reinicio de                  | dispositivos >     |  |
|    | la luz de confiri            | nación en el flash |  |
|    |                              |                    |  |

6- Connectez le mobile au Wi-Fi avec lequel le récepteur fonctionnera.

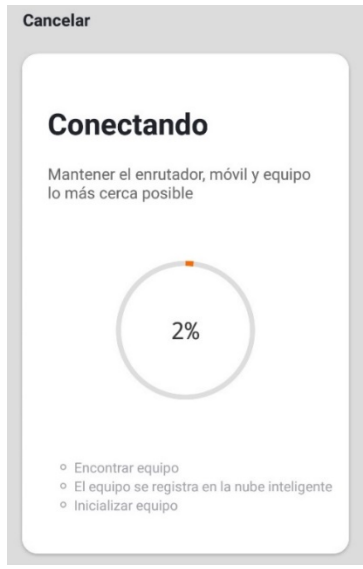

7- Entrez le réseau Wi-Fi et le mot de passe dans l'APP pour confirmer au récepteur où nous voulons qu'il se connecte. Appuyez sur confirmer.

| co<br>de | roducir ia<br>ntraseña de W<br>I hogar | /i-Fi         |
|----------|----------------------------------------|---------------|
|          |                                        |               |
| Silio    | admite la red de Wi-Fi de 2.45         | 3             |
| (0-      | Nombre de red Wi-Fi                    | Carriblar rec |
|          | Contraseña                             | 0             |
| 8        |                                        |               |

8- Maintenez le bouton "S1" appuyer sur le moteur pendant quelques secondes jusqu'à ce que la led rouge clignote

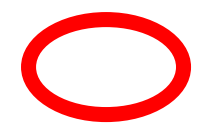

- L1 0510 RS-2 L2 0520 AC:110V-220V 12 L1 L3 L2 L1 L1 L3 L2 L4 L3 L1 L2 L3 L4 AC 4 CEWIF Cancelar Se agregó equipo con éxito 🗰 RX MULTI WIFI DASPI 3 🗾 10- Une fois ajouté, nous pouvons manœuvres depuis contrôler les l'appareil mobile. < 4 Salon Р Turn ON Turn OFF Tiempo de Lampara
- 9- Le récepteur a été ajouté avec succès. Cliquez sur "Terminé"

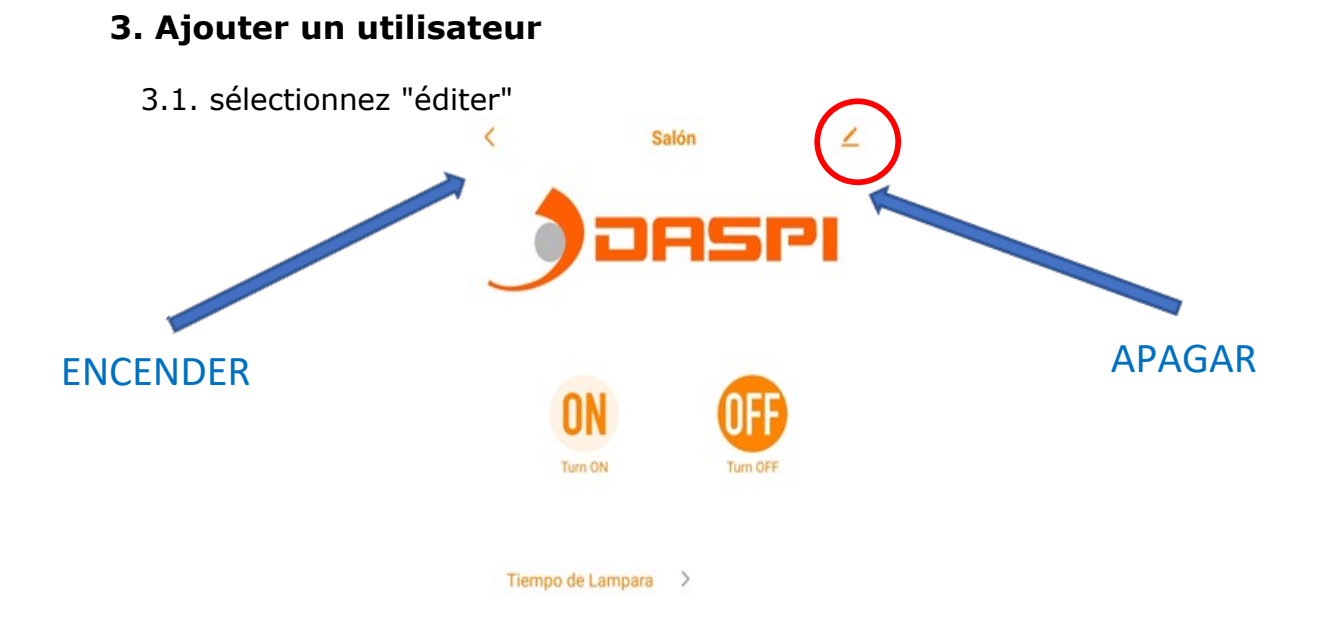

3.2 Nous sélectionnons "partage d'équipe"

# **DS104 RS LIGHT**

|   | 11:08 * * 8                                | ⊞ ? In \$      |
|---|--------------------------------------------|----------------|
|   | <                                          |                |
|   | Salón                                      | $\mathbf{Z}$ > |
|   | Información de equipo                      | >              |
|   | Escena automática y automatización         | X              |
|   | Control de un tercero admitido             |                |
|   | 0                                          |                |
|   | Alexa                                      |                |
|   | Aviso de dispositivo sin conexión          |                |
|   | Recordatorio de falta de conexión          |                |
|   | Oteres                                     |                |
| < | Compartir equipo                           | >              |
|   | Crear grupo                                | >              |
|   | Preguntas frecuentes y comentarios         | >              |
|   | Añadir a la pantalla de inicio             | >              |
|   | Verificar la red Verificar inme            | diatamente >   |
|   | Actualización del dispositivo - Es la últi | mawareión 🔿 🔄  |
|   | I 🖲 ৰ                                      |                |

3.3 sélectionnez "ajouter un partage"

# **DS104 RS LIGHT**

| 9:03 🞯                                               | <b>∦</b> at    <sup>40</sup> / <sub>41</sub> at    <b>95</b>                                                                                              |
|------------------------------------------------------|----------------------------------------------------------------------------------------------------|
| <                                                    | Compartir dispositivos                                                                                                    |
| Si se trata<br>que lo con<br>todos los<br>él.Ajustes | de un miembro permanente de casa, se sugiere<br>figure como miembro de hogar para compartir<br>equipos y escenarios inteligentes de casa con<br>del hogar |
|                                                      |                                                                                                    |
|                                                      | +                                                                                                    |
|                                                      | No hay ningún compartimento aún, agréguelo                                                                                                    |
|                                                      |                                                                                                    |
|                                                      |                                                                                                    |
|                                                      |                                                                                                    |
|                                                      |                                                                                                    |
|                                                      |                                                                                                    |
|                                                      |                                                                                                    |
|                                                      |                                                                                                    |
| $\boldsymbol{\zeta}$                                 | Añadir lo compartido                                                                                                    |
|                                                      |                                                                                                    |

3.4 entrez le pays et le numéro de téléphone

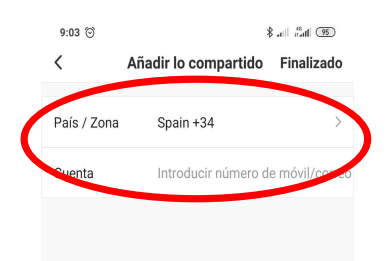

3.5 Nous sélectionnons "Terminé"

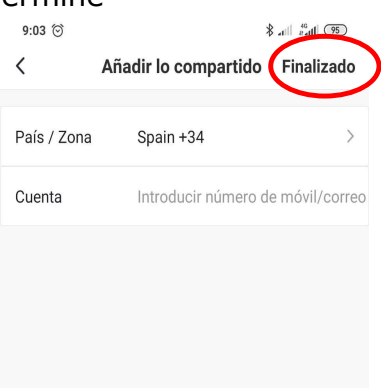

4. image de détail

Emplacement des voyants et des boutons.

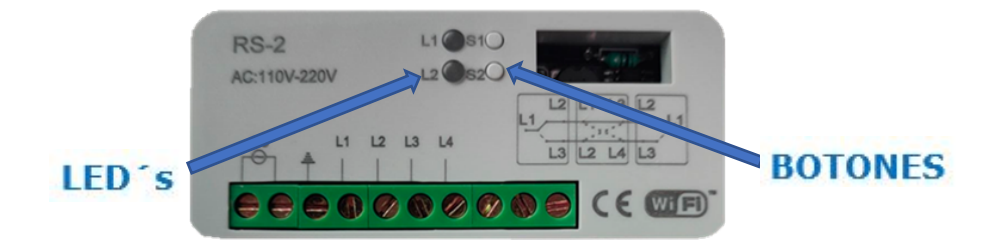

**11.** Connectez votre appareil avec Amazon Alexa et Apple Siri : Pour savoir comment lier votre appareil, cliquez sur Siri ou Alexa et découvrez en détail le processus de liaison.

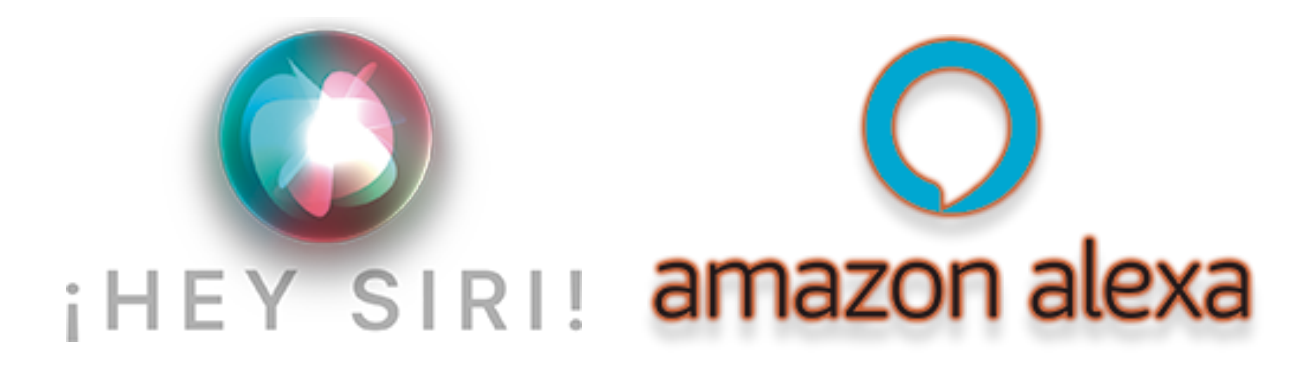

### MANUAL FOR THE DS104, RS LIGHT.

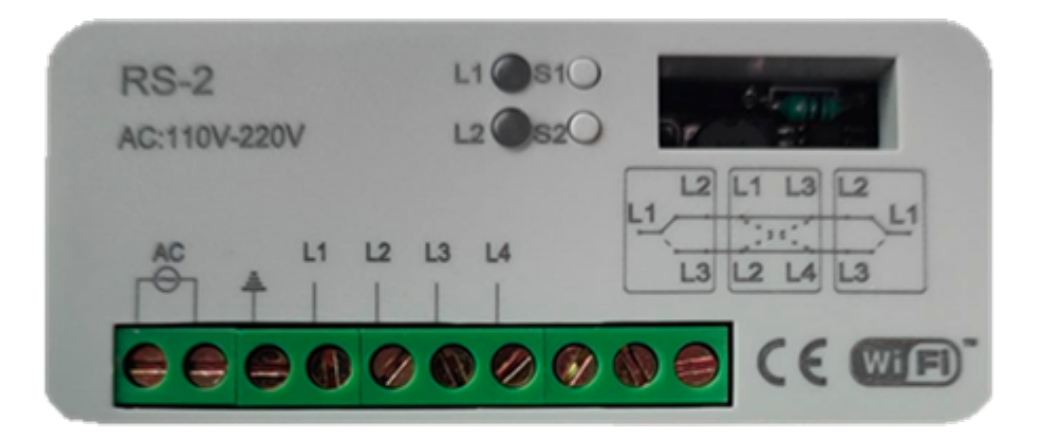

Control mechanism for residential lighting. This device can be used as a pushbutton, switch and crossover.

**CONECTION OPTIONS.** 

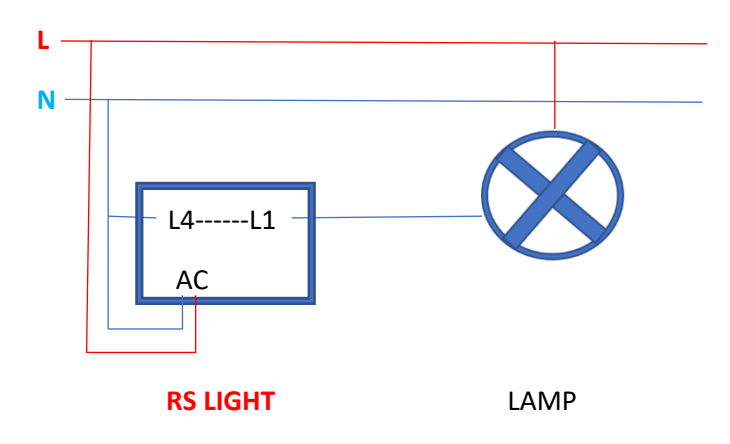

Pushbotton:

SWITCH:

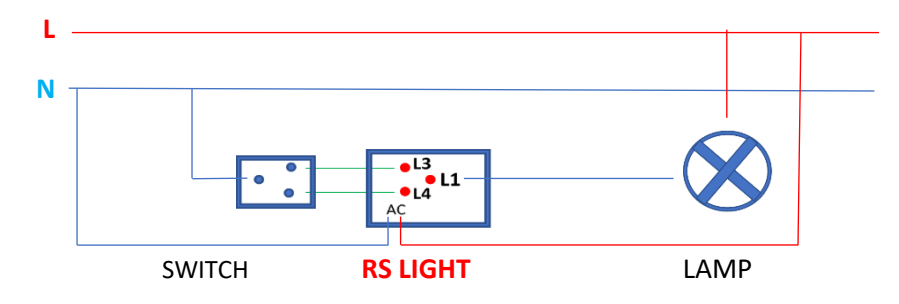

**CRUZAMIENTO:** 

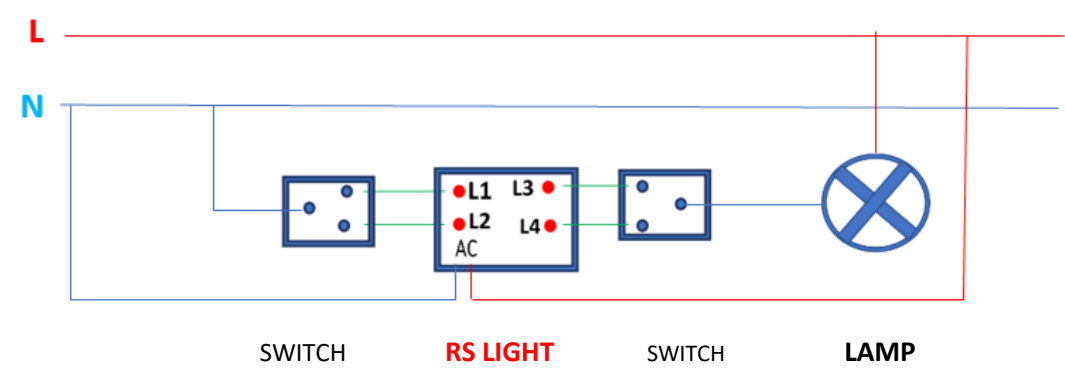

Note: it does not matter which crosses are installed.

#### 2. Linking a device with the Rs Light.

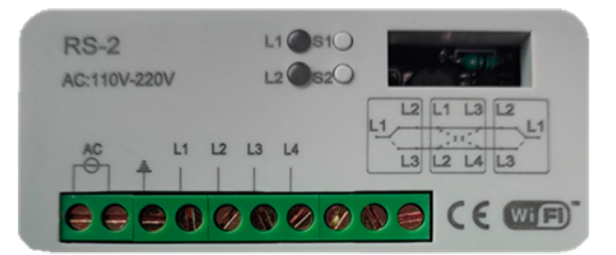

1- Download the "DASPI" App

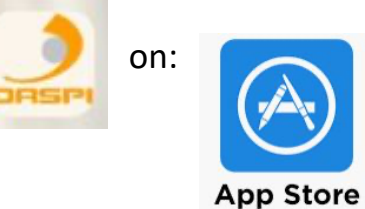

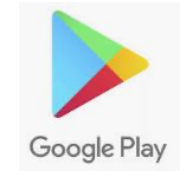

2- Create an account:

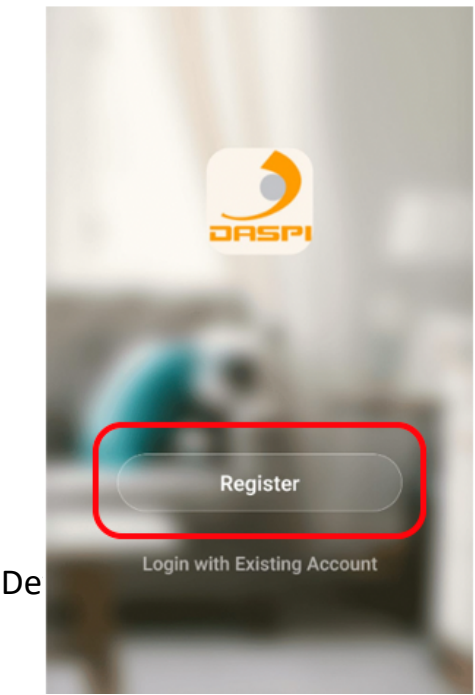

3- Press on "Add De

# **DS104 RS LIGHT**

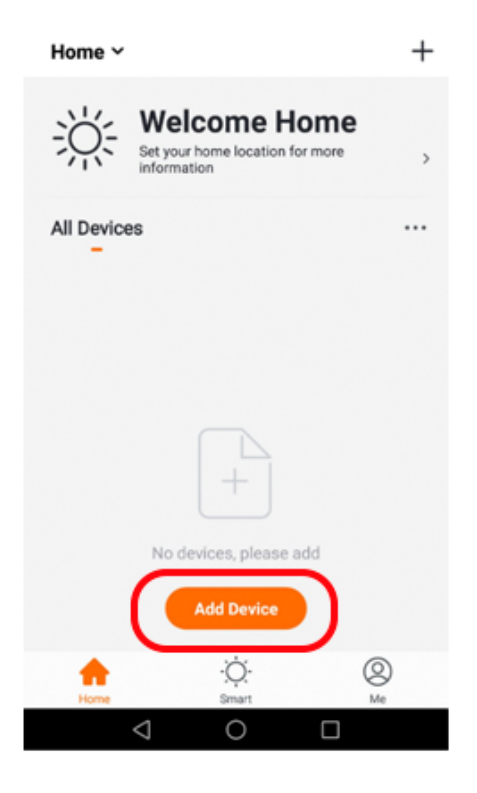

4- Choose the kind of device to be added. In this case: "RS Light Daspi"

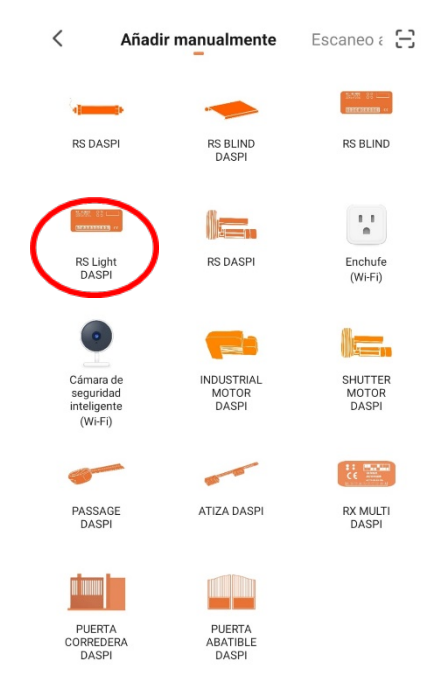

5- Check the device is connected to the power and them press on "Confirm indicator rapidly blink."

![](_page_12_Picture_2.jpeg)

6- Connect your phone to the Wi-Fi network the receiver will work with.

![](_page_12_Picture_4.jpeg)

7- Choose the Wi-Fi network on the App and introduce the password to let the receiver what network should use. Press **"Confirm".** 

| Cancel                                      |
|---------------------------------------------|
| Enter Wi-Fi<br>Password                     |
| Only 2.4 GHz Wi-Fi networks are supported > |
| My home's net <sup>Change Network</sup>     |
| ≙                                           |
| Confirm                                     |

8- Keep pressed the button "S1" on the receiver for few seconds until the red LED starts flashing.

![](_page_13_Picture_4.jpeg)

9- The receiver has been correctly added. Press "Done"

![](_page_13_Picture_6.jpeg)

10- Once the receiver has been added, we can control de device with the smartphone.

![](_page_14_Picture_2.jpeg)

◄

#### 3. How to add another user.

3.3 Select "add sharing"

| <                                              | Device Sharing                                                                                                    |
|------------------------------------------------|----------------------------------------------------------------------------------------------------|
| If a perm<br>recomme<br>share all<br>family me | anent resident in your home has an account, we<br>end that you set the account as a family member and<br>your family devices and 'Tap-To-Run' Scene with the<br>ember.Home Settings |
|                                                |                                                                                                    |
|                                                | Device is not shared, add an account to share it                                                                                                    |
|                                                |                                                                                                    |
|                                                |                                                                                                    |
|                                                |                                                                                                    |
| <                                              | Add Sharing                                                                                                    |

3.4 Here you have to enter the region and phono number of the user

| 10:07 AM 📥 🌲 🌲 |                     | 111 🔶 🗊 |
|----------------|---------------------|---------|
| <              | Add Sharing         | Done    |
|                |                     |         |
| Region         | Spain               | >       |
| Account        | Please enter your a | ccount  |
|                |                     |         |
|                |                     |         |
|                |                     |         |

3.5 Click on "Done" to finish.

| 10:07 AM 📥 🛊 🌲 | •••                  | \$ .al 🗟 🗊 |
|----------------|----------------------|------------|
| <              | Add Sharing          | Done       |
|                |                      |            |
| Region         | Spain                | >          |
| Account        | Please enter your ac | count      |
|                |                      |            |
|                |                      |            |
|                |                      |            |

4. Picture of the product

Location of the LEDs and buttons.

![](_page_16_Picture_2.jpeg)

#### 5. Connect your device with Amazon Alexa and Apple Siri:

To know how to connect your device click on Siri or Alexa and see each detailed step on the liking process.

![](_page_16_Picture_5.jpeg)